## How to submit HFEL-5 financial report

Visit the portal (https://dohlicensing.nj.gov) and navigate to top of the homepage.

| The official site of the state of new Jersey                                                                                                    | Governor Phil Murphy • Lt. Governor Sheila Oliver<br>NJ gov   Services   Agencies   FAQs   Translate   Search |
|----------------------------------------------------------------------------------------------------|----------------------------------------------------------------------------------------------------|
| Department of Health                                                                                                    |                                                                                                    |
| <ul> <li>Contact Us</li> <li>Facility -</li> <li>Sign in</li> </ul> <ul> <li>Facility -</li> <li>Sign in</li> </ul> <ul> <li>Facility -</li> <li>Sign in</li> </ul> <ul> <li>Facility -</li> <li>Sign in</li> </ul> <ul> <li>Facility -</li> <li>Sign in</li> </ul> <ul> <li>Facility -</li> <li>Sign in</li> <li>Sign in</li> </ul> <ul> <li>Facility -</li> <li>Sign in</li> </ul> <ul> <li>Facility -</li> <li>Sign in</li> </ul> <ul> <li>Facility -</li> <li>Sign in</li> </ul> <ul> <li>Facility -</li> <li>Sign in</li> <li>Facility -</li> <li>Sign in</li> <li>Facility -</li> <li>Facility -</li> <li>Facility -</li> </ul> <ul> <li>Facility -</li> <li>Sign in</li> <li>Facility -</li> <li>Facility -</li> <li>Facility -</li> <li>Facility -</li> <li>Facility -</li> </ul> <ul> <li>Facility -</li> <li>Facility -</li> <li>Facility -</li> <li>Facility -</li> <li></li></ul> |                                                                                                    |
| NJ LICENSING SYSTEM                                                                                                    |                                                                                                    |

Please follow the instructions below for submitting financial report (HFEL-5) online:

1. Please create an account on the portal <u>https://dohlicensing.nj.gov</u>. (For instructions related to creating an account, please <u>click here)</u>

2. Once the account is created sign in to portal; please <u>click here</u> to go to sign in page. (For instructions related to sign in, please <u>click here</u>)

3. Once you logged in, please click on to access the list of facilities that you are assigned to. When clicked on My Facilities, the portal will take you to the list of facilities you are assigned to.

| ft Conta | ct Us   F | Facility 🗸 🛛 | My Facilities | 👤 John Smith 👻 |
|----------|-----------|--------------|---------------|----------------|
| -        | -         | 1.           | /             |                |

4. Please click on the facility you want to submit financial report (HFEL-5) on your left screen from the facilities list.

NOTE: If you are unable to see the facility you are assigned to, please call us on (609) 913-5970 or email us at <u>aap@doh.nj.gov</u>.

5. Now, please click on HFEL-5 tab on the screen. This will show you the financial report (HFEL-5) that needs to be updated and submitted.

NOTE: If you are unable to see the HFEL-5 on your facility screen, please call us on (609) 913-5970 or email us at <u>aap@doh.nj.gov</u>.

|               | Home / Facility Information                                                                                            | Home / Facility Information              |                 |                     |  |  |  |  |
|---------------|----------------------------------------------------------------------------------------------------|------------------------------------------|-----------------|---------------------|--|--|--|--|
| Facility List | Facility Beds Services Counties                                                                                        | Related Facilities Accreditations HFEL-5 | 5               |                     |  |  |  |  |
|               | Information                                                                                                    |                                          |                 |                     |  |  |  |  |
|               | Name<br>And a second second second second second second second second second second second second second second second | Address                                  | County          |                     |  |  |  |  |
|               | License Detail                                                                                                    | Effective Date                           | Evaluation Data | Inspection Cohedula |  |  |  |  |
| /             | Contact Details                                                                                                    | 10/1/2018                                | Expiration Date | inspection schedule |  |  |  |  |
|               | Mailing Address                                                                                                    | Phone#                                   | Fax             | Email               |  |  |  |  |
| 4             | Emergency Contact                                                                                                    |                                          |                 | _                   |  |  |  |  |
|               | Contact                                                                                                    | Phone                                    | Fax             | Email               |  |  |  |  |
|               |                                                                                                    |                                          | _               | _                   |  |  |  |  |

6. Please click on the on your right screen to view details on the next page.

| Facility Count:                                                                                                    | Facility Name                                                                                                    |               |                    | Li             | cense Number      |         |                                                                                 |                         |
|----------------------------------------------------------------------------------------------------|----------------------------------------------------------------------------------------------------|---------------|--------------------|----------------|-------------------|---------|---------------------------------------------------------------------------------|-------------------------|
| Facility List                                                                                                    |                                                                                                    |               |                    |                |                   |         | 6                                                                               |                         |
|                                                                                                    | Facility Beds Services                                                                                                    | Counties      | Related Facilities | Accreditations | Functional Review | HFEL-5  |                                                                                 |                         |
|                                                                                                    | Financial report 🖊                                                                                                    | Report Status | Asse               | ssment Total   | Assessment Tot    | al Paid | Assessment Total<br>Balance Due                                                 |                         |
|                                                                                                    |                                                                                                    | Assessment    |                    |                |                   |         |                                                                                 | $\overline{\mathbf{O}}$ |
| <sup>4</sup> Spectrum and a second second se | des estas estas en estas en estas en estas en estas en estas en estas en estas en estas en estas en estas en es<br>Especialmentalmentalmentalmentalmentalmentalmentalmentalmentalmentalmentalmentalmentalmentalmentalmentalmentalme | Finish        |                    |                |                   |         | Allen allen anderen allen<br>Allen allen allen allen<br>Allen allen allen allen | •                       |

NOTE: If you click on the link of the left, then you can only view the HFEL-5 details, but cannot edit it.

| Facility Count: 5 | Facility | Beds        | Services    | Counties      | Related Facilities | Accreditations | Applications | CN         | Waiver                                                                                                    | HFEL-5      |            |
|-------------------|----------|-------------|-------------|---------------|--------------------|----------------|--------------|------------|----------------------------------------------------------------------------------------------------|-------------|------------|
| Facility List     |          |             |             |               |                    |                |              |            | Ass                                                                                                    | essment Tot | al Balance |
|                   | Fi       | inancial Re | eport 🕂 🛛 F | Report Status | Assess             | sment Total    | Assessment   | Total Paid | l Due                                                                                                    | •           |            |
|                   | F        | Y2021-xxx   | X           |               |                    |                |              |            | And the second second s |             | ~          |
|                   | F        | Y2020-xxx   | x           |               |                    |                |              |            |                                                                                                    |             | ~          |

- 7. You can see all the information that includes:
- 7.1 Facility information and the financial year (in this case FY 2020) and

7.2 Space to add multiple email addresses: This is for adding multiple users who can view & submit the HFEL-5 financial report.

NOTE: You can add as many email's you want in a single line separated by ';'.

7.3 Financial report HFEL-5. (Doesn't include the Voluntary information)

| Tracking #               |      | Legal Name                    |      | License #                                 |                  |
|--------------------------|------|-------------------------------|------|-------------------------------------------|------------------|
| FY2020-24478             |      | Jersey City Diagnostic Center |      | 24478                                     |                  |
| Fiscal Year              | 7.1  | Facility Email                |      | Ambulatory Email *                        |                  |
| FY2020                   |      | jcdcenter@hotmail.com         |      | abc@abc.com                               | 7.2              |
|                          |      |                               |      | Separate multiple ema<br>semicolon, " ; " | ill addresses by |
| Visits                   |      | Gross Charges                 |      | Gross Receipts                            |                  |
| Medicare (FFS/HMO) *     |      | Medicare (FFS/HMO) *          |      | Medicare (FFS/H                           | MO) *            |
|                          | 0    | \$                            | 0.00 | \$                                        | 0.0              |
| Medicaid (FFS/HMO) *     |      | Medicaid (FFS/HMO) *          |      | Medicaid (FFS/H                           | MO) *            |
|                          | 0    | \$                            | 0.00 | \$                                        | 0.0              |
| Other Government Payer * |      | Other Government *            |      | Other Governme                            | nt Payer *       |
|                          | 0    | \$                            | 0.00 | \$                                        | 0.0              |
| Commercial *             | (7.3 | Commercial *                  |      | Commerical *                              |                  |
|                          | 0    | \$                            | 0.00 | \$                                        | 0.0              |
| Self Pay *               |      | Self Pay *                    |      | Self Pay *                                |                  |
|                          | 0    | \$                            | 0.00 | \$                                        | 0.0              |
| Other Visits *           |      | Other *                       |      | Others *                                  |                  |
|                          | 0    | \$                            | 0.00 | \$                                        | 20,000,000.0     |
|                          |      |                               |      |                                           |                  |
| Total Visits             |      | Total                         |      | Total                                     |                  |

7.4 Space to add details about "Voluntarily Submitted Information for Charity Care Services".7.5 Add files or folder in the "Associated Documents".

NOTE: You cannot add files whose size is more than 10 MB.

| II Visits *                              | Gross Charges *      |                | Gross Receipts *       | )               |
|------------------------------------------|----------------------|----------------|------------------------|-----------------|
| 0                                        | \$                   | 0.00           | \$                     | 0.00            |
| Y Gross Receipts < 12 months, check here |                      |                |                        | J               |
|                                          |                      |                |                        |                 |
| ated Documents                           |                      |                |                        |                 |
|                                          | 7.4                  |                | 7.5 ——                 | Add Files       |
| Display Name (Document Type)             |                      | Status         | Created On <b>†</b>    |                 |
|                                          |                      |                |                        |                 |
| There are no records to display.         |                      |                |                        |                 |
|                                          |                      |                |                        |                 |
|                                          |                      |                |                        |                 |
|                                          |                      |                |                        |                 |
| pace for Certification Details.          | If the report is pre | epared by an c | outside consultant ple | ease click on " |

| check box and provide details. And then click on                                                                                                    |
|----------------------------------------------------------------------------------------------------|
| NOTE:                                                                                                    |
| The * fields are mandatory. If not entered the portal will not allow you to     Save     the details, throwing an     error.                                                                                                    |
| Ihe "Telephone Number" must be a 10-digit number.                                                                                                    |
| 7.7 After filling in the details, please click on Save first. This will show you, if there are any errors that need to be rectified.<br>Click, on Submit to send the form to the Department. You can click on Close , in case you do not want to submit it right away.                                                                                                    |
| Certification                                                                                                    |
| This report is required pursuant to N.J.S.A 26:2H-18.57. The annual report shall be either certified or attested to by an accounting firm or by an officer of the covered facility. If an outside consultant prepared the report, the accompanying form shall be signed by the license holder in addition to the person who prepared the report is required for submission to be considered complete. |
| Certification by Officer or Administrator of the Covered Facility Report Prepared By Outside Consultant? *                                                                                                    |
| ● No ● Yes 7.6                                                                                                    |
| I hereby certify that I have read the above statement and provided required information accurately. I acknowledge that the information given is to the best of<br>my knowledge and on behalf, it is true, correct and complete details prepared from the books and records of the facility in accordance with the applicable<br>instructions, except as noted. *                                      |
| Certified By Title                                                                                                    |
| Telephone Number* Name of License Holder (If Different)                                                                                                    |
|                                                                                                    |

7.7 -

Save Submit Close

**NOTE:** Please note, if you do not want to submit you can click draft and submit it later.

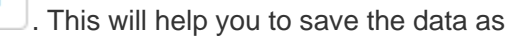

| <br>                                    | 271                |               |
|-----------------------------------------|--------------------|---------------|
| Submit                                  |                    | ×             |
|                                         |                    |               |
| Please Save and Submit.                 |                    |               |
| Do you want to continue, once submitted | cannot be altered? |               |
|                                         |                    |               |
|                                         |                    | Submit Cancel |
|                                         |                    |               |
|                                         |                    |               |

8. Once submitted, the user will receive HFEL-5 submit confirmation notification from an email named as Service CRM. The email will entail a unique tracking #, that can referred for future inquiries about the assessment.